# Introduction to the Eclipse Integrated Development Environment

QuickTime<sup>™</sup> and a TIFF (LZW) decompressor are needed to see this picture

#### Topics to cover

- Why learn Eclipse?
- Beginning a new project
- Adding existing projects to Eclipse
- Navigating the workspace
- Useful features of Eclipse

# Why learn Eclipse?

- A tool for everything software.
- It's a multi-platform, multi-language, multivendor development environment.
- It's a plug-in based framework – Allow integration of different software tools
- As an IDE, it's a nice environment that lets you focus on the programming.
- · It's open-source and free to download

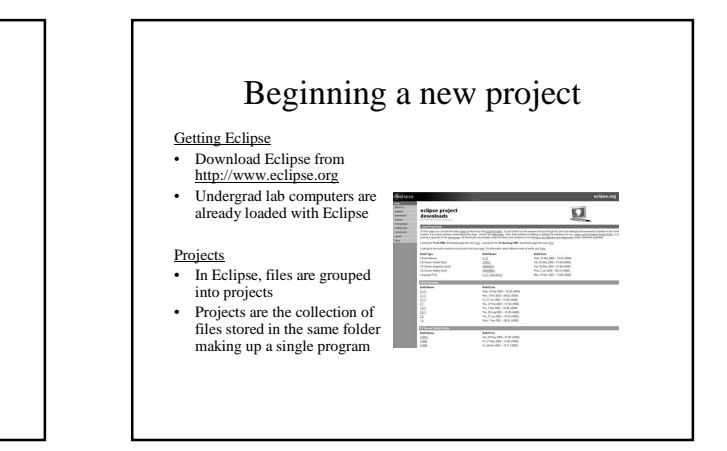

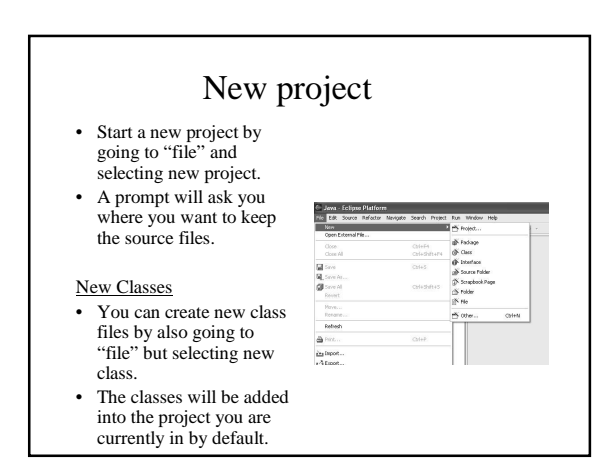

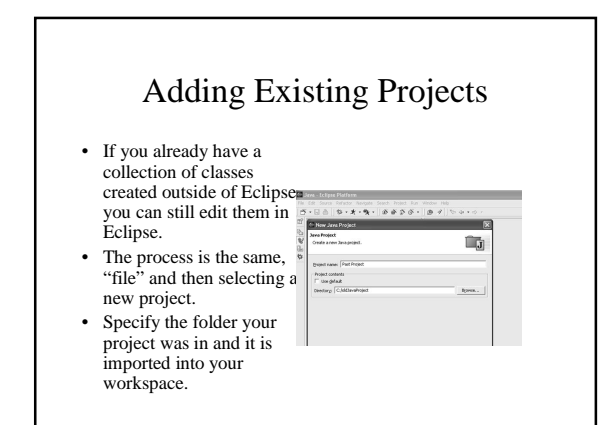

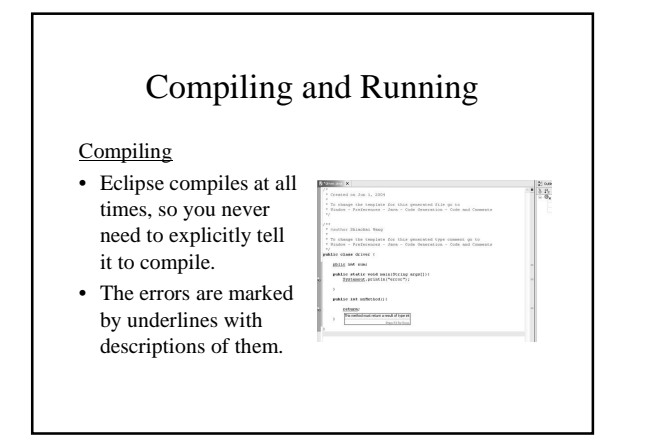

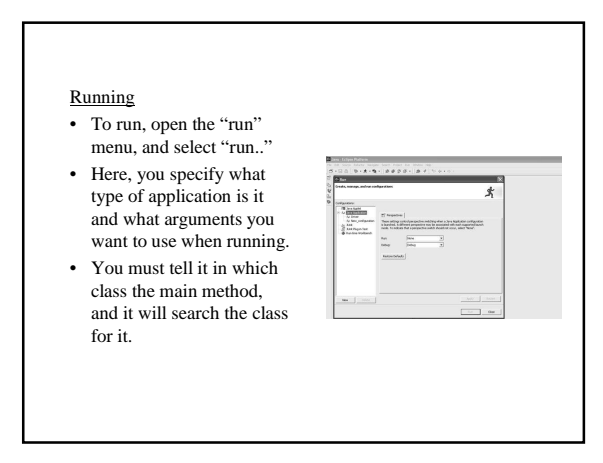

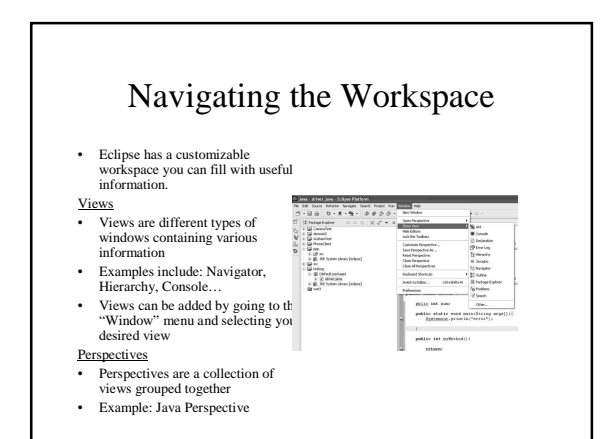

## Features of Eclipse

- Debugging
  - A more visual way to debug with the different windows showing you the status of your program.
- CVS
  - Built into Eclipse

## Useful features

- Auto formatting of code for easy reading
- Keyword and method links, selecting a variable/method while holding CTRL will take you to the place in your code where it was declared.
- · Import external libraries to compile with
- Can add special tags in your code to add to a "To do" list.
- Comparing code is easier with the source code in front of you.

#### Slides available at:

http://www.cs.washington.edu/homes /shiaokai/EclipsePres.ppt